# Contents

Introduction Prerequisites Requirements Components Used Configure Step 1. Generate CSR from Internet Information Services (IIS) Manager Step 2. Upload the CA Signed Certificate to Internet Information Services (IIS) Manager Step 3. Bind the Signed CA Certificate to the Default Web Site Verify Troubleshoot Related Cisco Support Community Discussions

### Introduction

This document describes how to configure Self-Signed or Certificate Authority (CA) Certificate on Unified Contact Center Enterprise (UCCE) Windows 2008 R2 servers.

# Prerequisites

#### Requirements

Cisco recommends that you have knowledge of the Signed and Self-Signed certificate process.

### **Components Used**

The information in this document is based on these software versions:

- Windows 2008 R2
- UCCE 10.5(1)

# Configure

Setting up certificate for HTTPS communication on windows server is a three step process

- Generate Certificate Signing Request (CSR) from Internet Information Services (IIS) Manager
- Upload the CA Signed Certificate to Internet Information Services (IIS) Manager
- Bind the Signed CA Certificate to the Default Web Site

#### Step 1. Generate CSR from Internet Information Services (IIS) Manager

1. Log on to Windows, click Start > Run > All Programs > Administrative Tools > Internet Information Services (IIS) Manager, as shown in this image. Do not select IIS version 6 if it exists.

2. In the Connections window pane to the left, select the server name, as shown in this image.

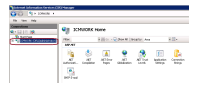

3. In the middle window pane, select **IIS > Server Certificates**. Double click on Server Certificates to generate the certificate window, as shown in this image.

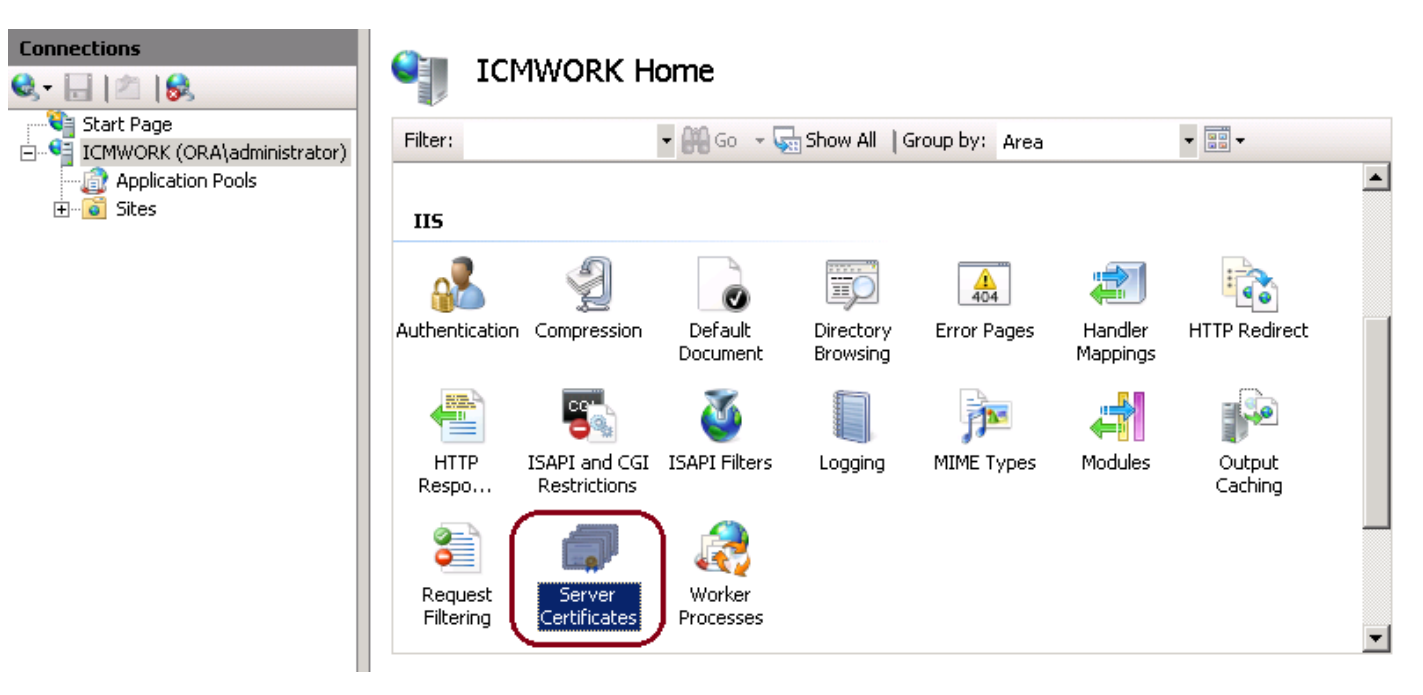

4. On the right pane, click on **Actions > Create Certificate Request**, as shown in this image.

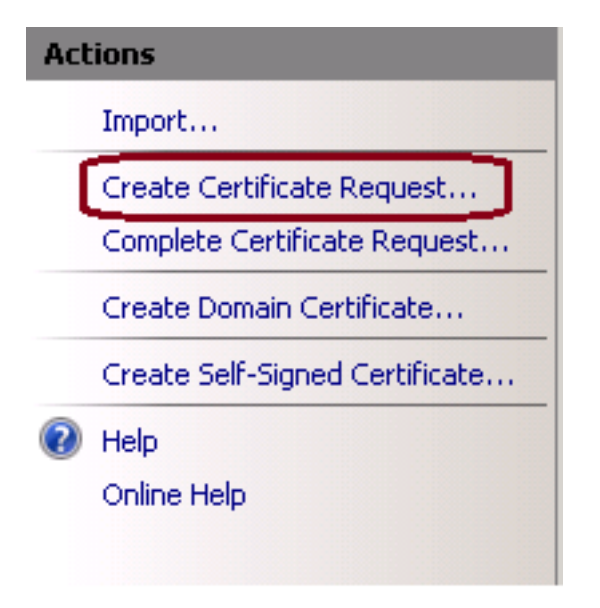

5. To complete the certificate request, enter in the Common name, Organization, Organization unit, City/locality, State/province and Country/region, as shown in this image.

| Request Certificate                                             |                                                                                                    | ? × |
|-----------------------------------------------------------------|----------------------------------------------------------------------------------------------------|-----|
| Distinguished                                                   | Name Properties                                                                                            |     |
| Specify the required informat<br>as official names and they car | ion for the certificate. State/province and City/locality must be specified<br>nnot contain abbreviations. |     |
| Common name:                                                    |                                                                                                    |     |
| Organization:                                                   |                                                                                                    |     |
| Organizational unit:                                            |                                                                                                    |     |
| City/locality                                                   |                                                                                                    |     |
| State/province:                                                 |                                                                                                    |     |
| Country/region:                                                 | US                                                                                                    |     |
|                                                                 | ,                                                                                                    |     |
|                                                                 |                                                                                                    |     |
|                                                                 |                                                                                                    |     |
|                                                                 |                                                                                                    |     |
|                                                                 |                                                                                                    |     |
|                                                                 |                                                                                                    |     |
|                                                                 | Previous Next Finish Can                                                                                   | :el |

6. Click Next to modify the cryptographic and security bit length, it is recommended to use at least 2048 for better security, as shown in this image.

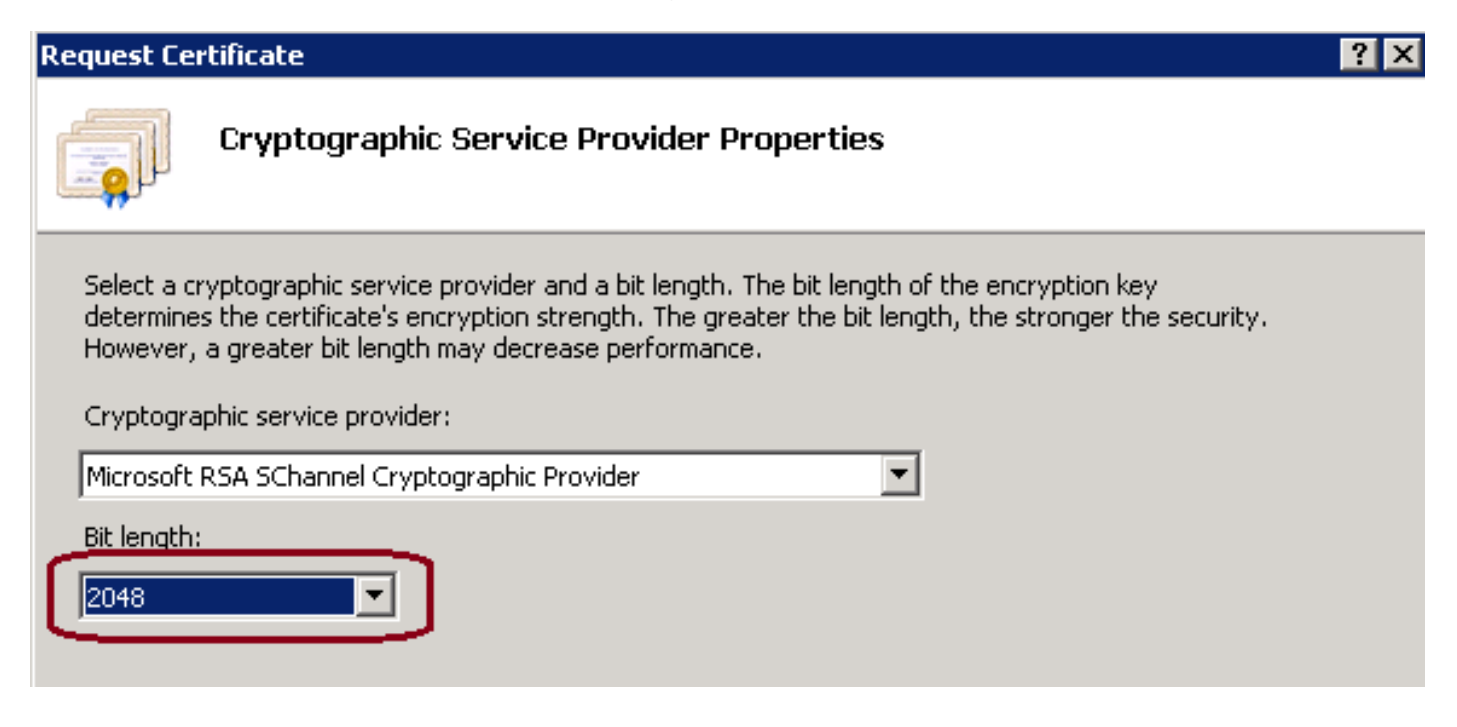

7. Save the certificate request in desired location which will be saved as a .TXT format, as shown in this image.

8. Provide this file to be signed by the team who manages the internal CA or external CA service request, as shown in this image.

#### Step 2. Upload the CA Signed Certificate to Internet Information Services (IIS) Manager

1. Log on to Windows, click Start > Run > All Programs > Administrative Tools > Internet Information Services (IIS) Manager, as shown in this image. Do not select IIS version 6 if it exists.

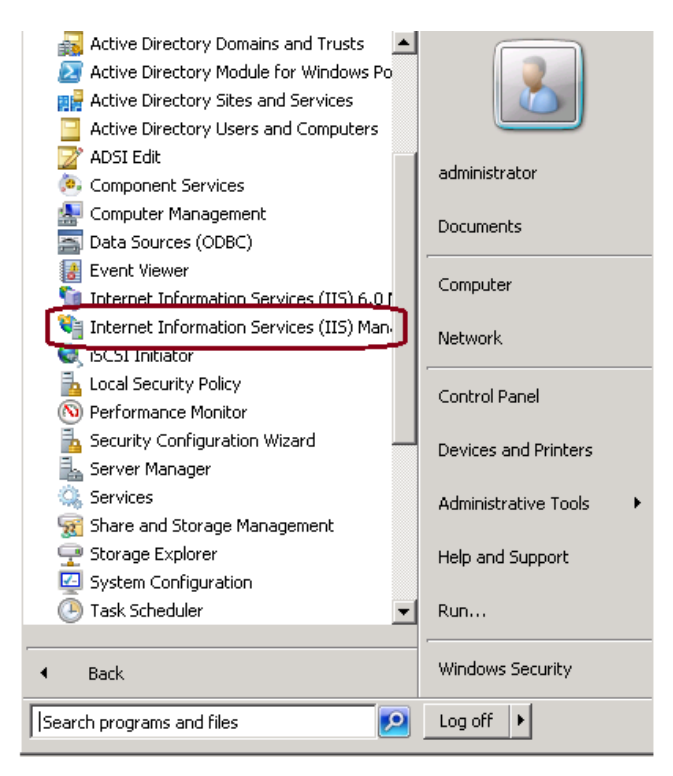

2. In the Connections window pane to the left, select the server name, as shown in this image.

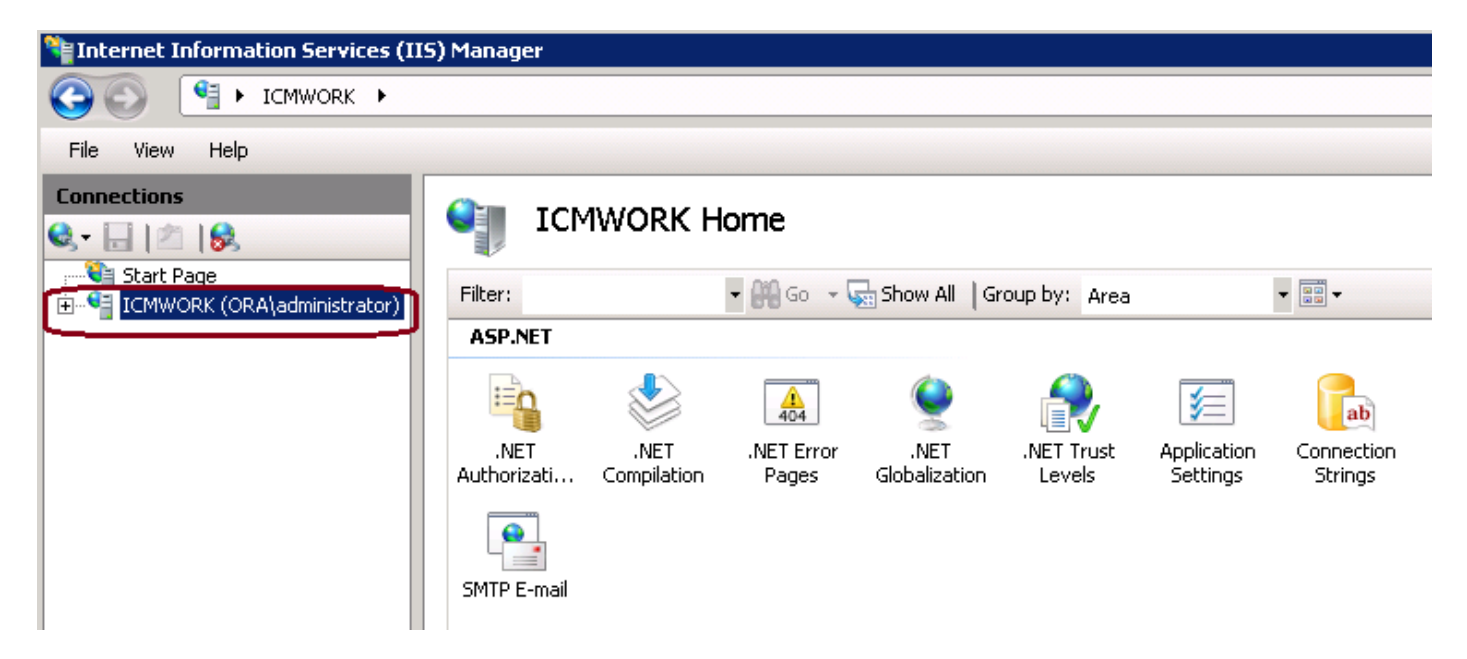

3. In the middle window pane, select **IIS > Server Certificates**. Double click on Server Certificates to generate the certificate window

| Connections<br>Connections<br>ICMWORK Home                              |                      |                               |                     |                       |                    |                     |                   |   |
|-------------------------------------------------------------------------|----------------------|-------------------------------|---------------------|-----------------------|--------------------|---------------------|-------------------|---|
| Start Page<br>ICMWORK (ORA\administrator)<br>Application Pools<br>Sites | Filter:              |                               | 🕶 👬 Go 🕞 👳          | Show All   G          | iroup by: Area     |                     | •                 | - |
|                                                                         | Authentication       | Compression                   | Default<br>Document | Directory<br>Browsing | A04<br>Error Pages | Handler<br>Mappings | HTTP Redirect     |   |
|                                                                         | HTTP<br>Respo        | ISAPI and CGI<br>Restrictions | کی<br>ISAPI Filters | Logging               | MIME Types         | Amerika (Modules)   | Output<br>Caching |   |
|                                                                         | Sequest<br>Filtering | Server<br>Certificates        | Worker<br>Processes |                       |                    |                     |                   | • |

4. On the right pane, click on **Actions > Complete Certificate Request**, as shown in this image.

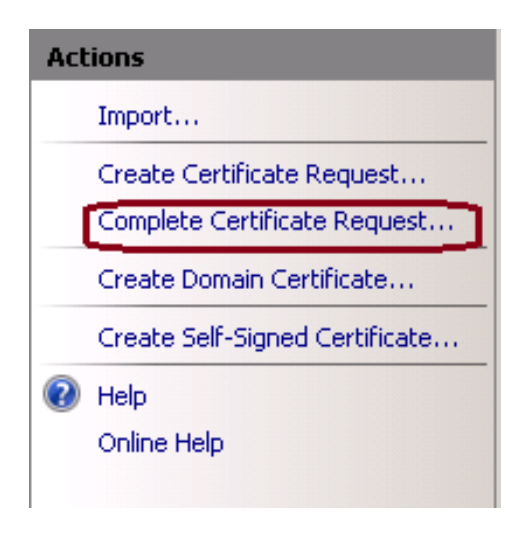

5. Prior to this step, ensure that the signed certificate is in .CER format and has been uploaded to the local server. Click the ... button to browse the .CER file. Inside the Friendly name, use the FQDN of the server

| Complete Certificate Rec                           | uest                                                                          | ? × |
|----------------------------------------------------|-------------------------------------------------------------------------------|-----|
| Specify Ce                                         | rtificate Authority Response                                                  |     |
| Complete a previously cre<br>authority's response. | ated certificate request by retrieving the file that contains the certificate |     |
| File name containing the                           | certification authority's response:                                           |     |
| I                                                  |                                                                               |     |
| Friendly name:                                     |                                                                               |     |
|                                                    |                                                                               |     |

6. Click OK to upload the certificate. When complete, confirm the certificate now appears in Server Certificates window

### Server Certificates

Use this feature to request and manage certificates that the Web server can use with Web sites configured for SSL.

| Name 🔶                         | Issued To                                                                                                    | Issued By              | Expir         |
|--------------------------------|----------------------------------------------------------------------------------------------------|------------------------|---------------|
| Cisco ICM Diagnostic Framework | icmwork                                                                                                    | icmwork.               | 6/30          |
| Cisco ICM SSL Certificate      | ICMWORK                                                                                                    | ICMWORK                | 6/25          |
|                                | A CONTRACTOR OF A CONTRACTOR OF A CONTRACTOR OF A CONTRACTOR OF A CONTRACTOR OF A CONTRACTOR A CONTRACTOR A | InCommon RSA Server CA | 6/2/2018 6:59 |
|                                |                                                                                                    |                        |               |

#### Step 3. Bind the Signed CA Certificate to the Default Web Site

1. In IIS Manager Under the Connections window plane, left hand, click on the **<server\_name> >** Sites > Default Web Site, as shown in this image.

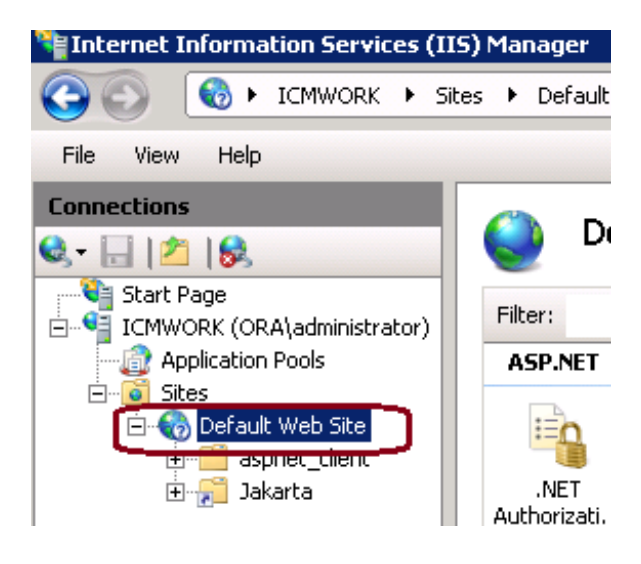

2. Under Actions window pane on right hand side, click on Bindings

| Actions |                             |  |  |  |
|---------|-----------------------------|--|--|--|
| 2       | Explore<br>Edit Permissions |  |  |  |
|         | Edit Site                   |  |  |  |
|         | Bindings                    |  |  |  |
| E       | Basic Settings              |  |  |  |
|         | View Applications           |  |  |  |
|         | View Virtual Directories    |  |  |  |

3. At the site bindings window, click on https to highlight more options. Click on Edit to continue

| Si | te Binding                                   | gs        |            |                 |                                   | ? ×                   |
|----|----------------------------------------------|-----------|------------|-----------------|-----------------------------------|-----------------------|
|    | Type<br>http<br>net.tcp<br>net.pipe<br>net.m | Host Name | Port<br>80 | IP Address<br>* | Binding<br>808:*<br>*<br>localho: | Add<br>Edit<br>Remove |
|    | https                                        |           | 443        |                 |                                   | Close                 |

4. Under the SSL certificate parameter, click on the down arrow to select the Signed Certificate uploaded previously. View the Signed Certificate to verify the Certification Path and values matches the local server. When completed press OK, then Close to exit out of the Site Bindings window

| Edit Site Binding                            |                                        | ? ×    |
|----------------------------------------------|----------------------------------------|--------|
| Type:<br>https                               | IP address:<br>All Unassigned          | Port:  |
| Host name:                                   |                                        |        |
| SSL certificate:                             |                                        |        |
| Not selected                                 | <b>•</b>                               | View   |
| Cisco ICM SSL Certin<br>Cisco ICM Diagnostic | icace<br>Framework service certificate | Cancel |

5. Restart the IIS Admin Service under the Services MMC snap-in by clicking on **Start > Run > services.msc.**, as shown in this image.

| Help                   |              |         |              |               |  |  |
|------------------------|--------------|---------|--------------|---------------|--|--|
|                        |              |         |              |               |  |  |
| Name 🔶                 | Description  | Status  | Startup Type | Log On As     |  |  |
| Q Diagnostic Service   | The Diagno   |         | Manual       | Local Service |  |  |
| 🧛 Diagnostic System    | The Diagno   |         | Manual       | Local System  |  |  |
| 🎑 Disk Defragmenter    | Provides Di  |         | Manual       | Local System  |  |  |
| 🧟 Distributed Link Tra | Maintains li | Started | Automatic    | Local System  |  |  |
| Q Distributed Transac  | Coordinate   | Started | Automatic (D | Network S     |  |  |
| Q DNS Client           | The DNS Cl   | Started | Automatic    | Network S     |  |  |
| Encrypting File Syst   | Provides th  |         | Manual       | Local System  |  |  |
| Extensible Authenti    | The Extens   |         | Manual       | Local System  |  |  |
| Runction Discovery     | The FDPH     |         | Manual       | Local Service |  |  |
| Runction Discovery     | Publishes t  |         | Manual       | Local Service |  |  |
| Group Policy Client    | The servic   | Started | Automatic    | Local System  |  |  |
| Realth Key and Cer     | Provides X   |         | Manual       | Local System  |  |  |
| O.Human Interface D    | Enables de   |         | Manual       | Local System  |  |  |
| IIS Admin Service      | Enables thi  | Charl   | natic        | Local System  |  |  |
| SA IKE and AuthIP IPs  | The IKEEX    |         | hatic        | Local System  |  |  |

6. If successful, the client web browser should not prompt any certificate error warning when entering in the FQDN URL for the web site.

Note: If IIS Admin Service is missing restart the World Wide Web Publishing service.

## Verify

There is currently no verification procedure available for this configuration.

## Troubleshoot

There is currently no specific troubleshooting information available for this configuration.